# 178-5175 **190 cm IT- Board**

## Uputstva za instalaciju i uporabu proizvoda

Molimo pažljivo pročitajte ova korisnička uputstva prije uporabe uređaja. Također, sačuvajte ovaj priručnik na sigurnom mjestu za buduće savjete.

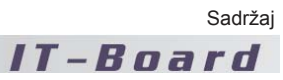

# Sadržaj

| 1 | Važne sigurnosne predostrožnosti                 | 01 |
|---|--------------------------------------------------|----|
| 2 | Provjera dodataka proizvoda                      | 03 |
|   | 2.1 190 cm zidni tip                             | 03 |
|   | 2.2 190 cm pokretni tip                          | 04 |
| 3 | Jednostavan prikaz instalacije                   | 05 |
|   | 3.1 190 cm IT-Board                              | 05 |
|   | 3.2 Povezivanje računala i projektora            | 08 |
| 4 | Upravljački i pomoćni programi                   | 09 |
|   | 4.1 Instalacija upravljačkog i pomoćnih programa | 09 |
|   | 4.2 Kalibracija prjektora, miša i pokazivača     | 12 |
| 5 | Opisi hardvera i postavke                        | 14 |
|   | 5.1 Opis alata za unos                           | 14 |
|   | 5.2 Postavke IT-Board i opisi                    | 14 |
|   | 5.3 Zamjena baterije                             | 15 |
|   | 5.4 Zamjena jezgre ekskluzivne olovke            | 18 |
| 6 | Postavljanje projektora u odgovarajući položaj   | 19 |

| 7  | Spe   | cifikacije i opisi sistema        | 20 |
|----|-------|-----------------------------------|----|
|    | 7.1   | 120 cm specifikacije              | 20 |
|    | 7.2   | Sistemski zahtjevi                | 21 |
|    | 7.3   | Arhitektura sistema               | 21 |
|    |       |                                   |    |
| 8  | Upra  | avljački program                  | 22 |
|    | 8.1   | Ilustracija upravljačkog programa | 22 |
|    | 8.2   | Korisnička uputstva za naredbe    |    |
|    |       | upravljačkog programa             | 22 |
|    |       |                                   |    |
| 9  | Čes   | to postavljana pitanja i odgovori | 28 |
|    |       |                                   |    |
| 1( | ) Jai | nstvo                             | 31 |
|    |       |                                   |    |

## Važne sigurnosne predostrožnosti

## Napomene o ponašanju u slučaju opasnosti

Kada kod ovog uređaja dođe do abnormalnog rada, odmah ga isključite, te također uklonite utikač iz el. utičnice !

Molimo za pomoć kontaktirajte naš servisni centar. Ne pokušavajte otvoriti ovaj uređaj kako biste izbjegli opasnost od strujnog udara !

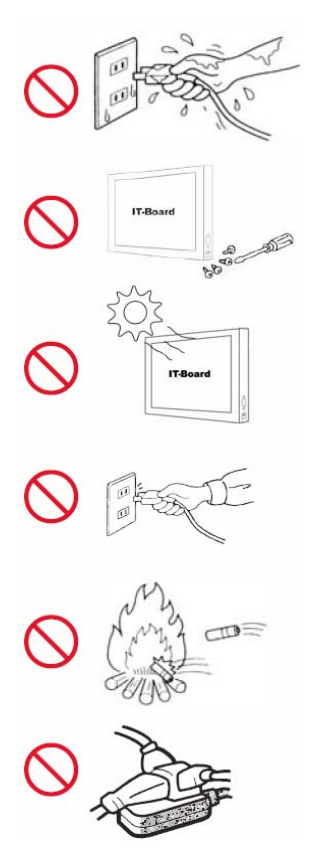

Ne isključujte kable napajanja iz utičnice ili uključujte ovaj uređaj mokrim rukama. To može uzrokovati strujni udar. Morate isključivati kabel napajanja suhim rukama.

Ne pokušavajte popravljati ovaj uređaj jer biotvaranje ili uklanjanje moglo oštetiti precizne komponente u IT-Bord. Za popravke molimo kontaktirajte ovlašteno osoblje.

Ne izlažite ovaj uređaj izravnoj sunčevoj svjetlosti kako biste izbjegli rizik od savijanja ploče.

Ne koristite utičnice ili dodatke za povezivanje koji premašuju specifikacije uređaja. Ne koristite druge napone osim 100 ~ 240V.

IT-Board ne bi trebalo postavljati u blizinu izvora topline i jakih elektromagnetskih izvora, npr. mikrovalnih pećnic, grijalica ili magneta.

Ne koristite višestruke el. utičnice, jer mogu uzrokovati pregrijavanje i požar.

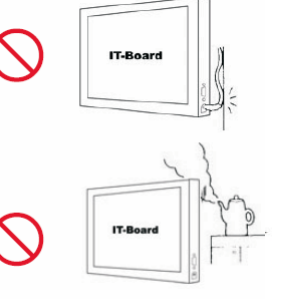

Ne režite, oštećujte, savijajte, istežite ili uvijajte kabel napajanja i serijski kabel ili ih koristite za vezanje nečega. Ne postavljajte teške predmete na kabel napajanja jer ga mogu oštetiti i uzrokovati požar.

Ne koristite ovaj uređaj u blizini vode ili u vlažnim uvjetima, npr. u blizini kade za kupanje, jezera ili u vlažnom podrumu.

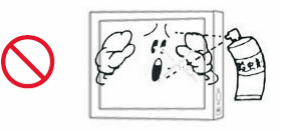

Nikada ne koristite deterdžente ili jaka korozivna otapala za čišćenje ploče IT-Bord. Trebali biste koristiti blagu otopinu poput otopine sapuna ili tekućine za čišćenje.

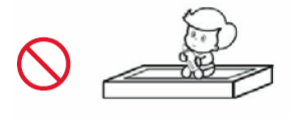

Ne dopuštajte djeci igranje oko ovog uređaja radi njihove sigurnosti. Također, ne gurajte ili grebite ploču oštrim ili ušiljenim predmetima, ili udarajte IT-Board teškim predmetima. IT-Bord mora biti postavljena (ili uskladištena) u uspravnom položaju.

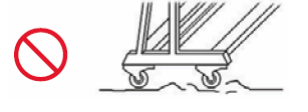

Prilikom pomicanja IT-Board sa instaliranim cijelim okvirom i kotačima, izbjegavajte naglo povlačenje ili prejako guranje, ili pomicanje sklopa na neravnoj površini. To može uzrokovati prevrtanje IT-Board ili okvira. Ukoliko zaista nije nužno, ne krećite uređaj na asfaltnoj podlozi dulje vrijeme – to će smanjiti radni vijek kotača. Prije pomicanja prvo obavezno otkočite kotače.

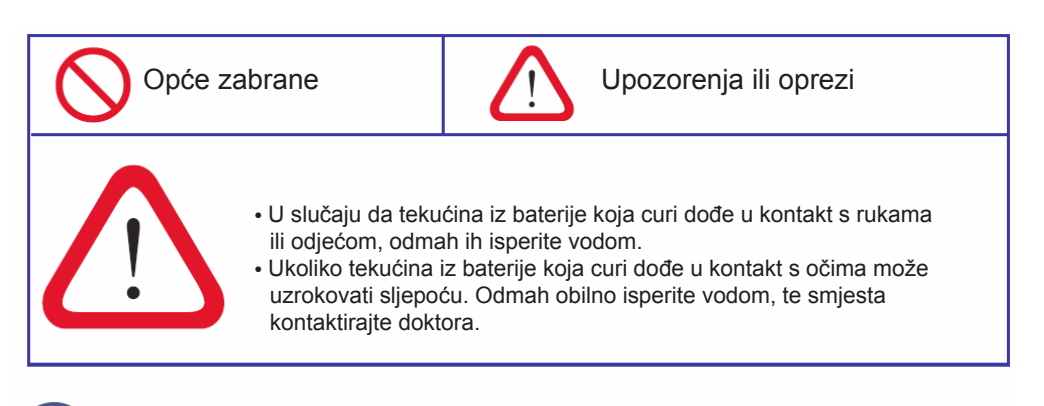

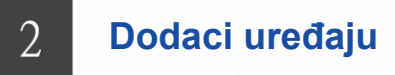

## 2.1 190 cm zidni tip

| Dodatak                              | Br. | Kol. |
|--------------------------------------|-----|------|
| Dodirna ploča                        | 1-1 | 1    |
| Utor za olovke                       | 1-2 | 1    |
| Nosač<br>(sa pločom protiv padanja)  | 1-3 | 1    |
| Dno držača                           | 1-3 | 1    |
| IT-Board štap                        | A03 | 1    |
| IT-Board olovka                      | A04 | 2    |
| Jezgra olovke                        | A10 | 5    |
| Driver / AP CD                       | A06 | 1    |
| Korisnička uputstva                  | A07 | 1    |
| USB kabel                            | A09 | 1    |
| Vijak za beton<br>(sa zidnom tiplom) | S01 | 10   |
| Vijak za ploču                       | S02 | 14   |
| Vijak za pregradu                    | S09 | 14   |
| Križni vijak                         | S03 | 5    |
| Dvostrana traka                      | A11 | 6    |

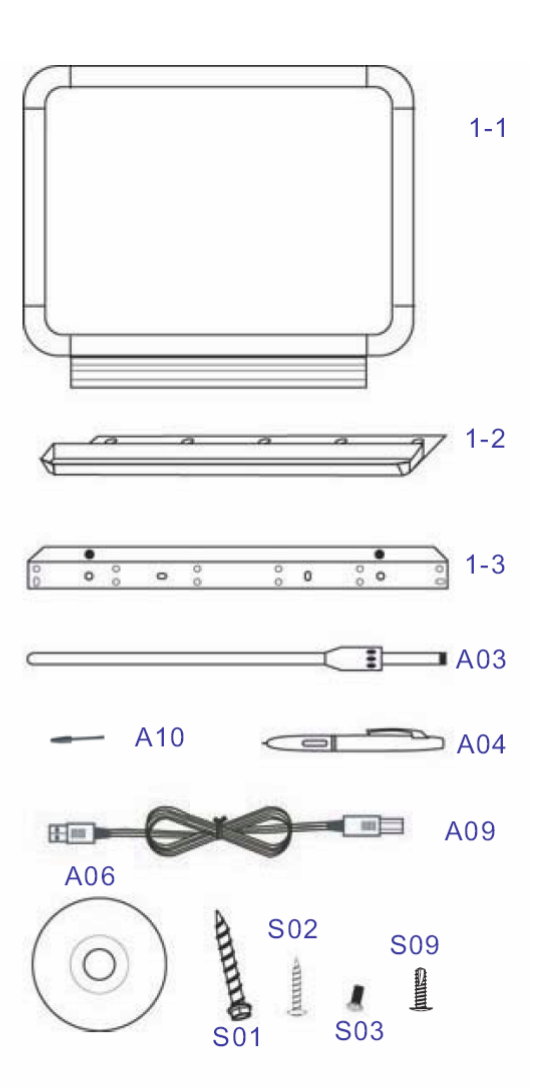

## 2.2 190 cm pokretni tip

| Dodatak                                  | Br. | Kol. |
|------------------------------------------|-----|------|
| Montažni okvir - Lijevi<br>(sa kotačima) | 1-5 | 1    |
| Montažni okvir - Desni<br>(Sa kotačima ) | 1-6 | 1    |
| Poprečna šipka - Srednja                 | 1-7 | 1    |
| Poprečna šipka - Donja                   | 1-8 | 2    |
| Kuke - Lijeve                            | 1-9 | 1    |
| Kuke - Desne                             | 1-9 | 1    |
| Križi vijci                              | S08 | 10   |
| Vijci okvira za<br>montažu               | S05 | 12   |
| Plastični poklopac                       | S06 | 12   |
| Heksagonalni ključ                       | S07 | 1    |

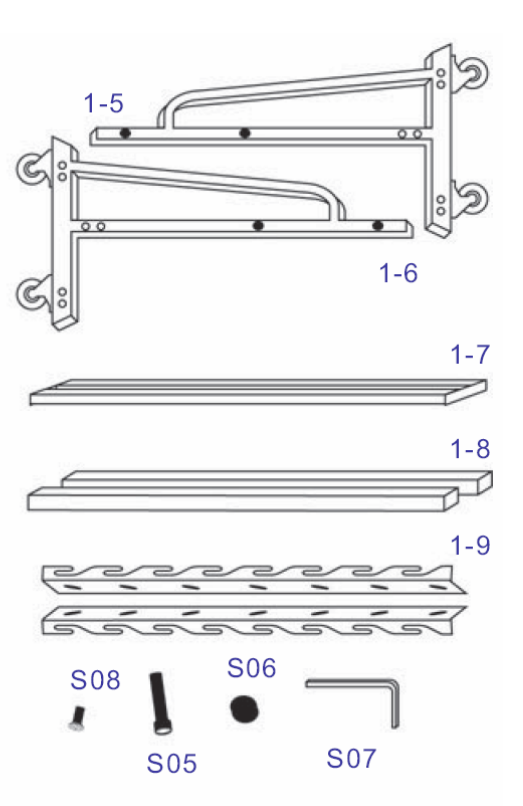

## 3.1 190 cm

1. Prvo, pričvrstite utor za olovke na tijelo IT-Board, te pričvrstite IT-Board.

Jednostavni prikazi instalacije

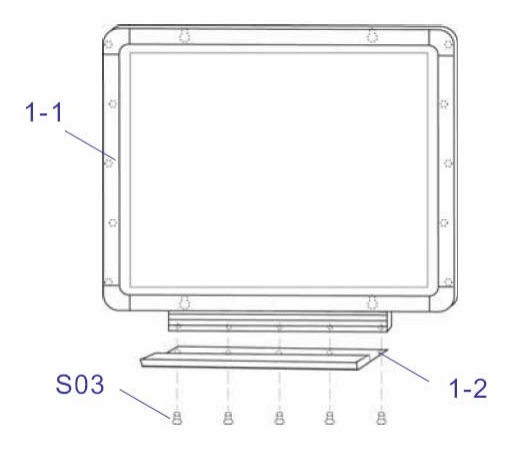

## 3.1.1 Zidni tip

Dva su nosača: "gornji nosač" i "donji nosač" i dvije "ploče protiv padanja" sa gornjim nosačem

1. Na stražnju strana gornjeg i donjeg nosača mora biti zalijepljena dvostrana traka , kako je prikazano na sl. A.

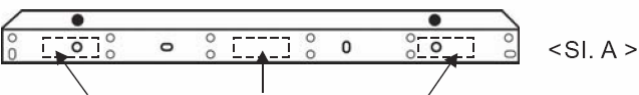

Položaj trake na gornjem i donjem nosaču

- Izmjerite i označite potrebnu visinu, te nacrtajte vodoravnu liniju. Ta linija označava gornji dio gornjeg nosača.
- 3. A. Betonski zid: a . Napravite oznaku u položaju "S01" .
  - b. Na označenom mjestu napravite rupu, te umetnite tiplu.
  - c. Skinite dvostranu traku sa gornjeg nosača.

- d. Zalijepite gornji nosač na zid u položaj označen u <koraku</li>
   2>. Učvrstite gornji nosač vijcima.
- B. Druge vrste zidova: a . Skinite dvostranu traku sa gornjeg nosača.
  - b. Zalijepite gornji nosač na zid u položaj označen u <koraku 2>. Učvrstite gornji nosač vijcima

Napomena : Tri su vrste vijaka, za uporabu na različitim vrstama zidova. "S01" je za betonske zidove, "S02" je za drvene zidove, "S09" je za čelične pregrade..

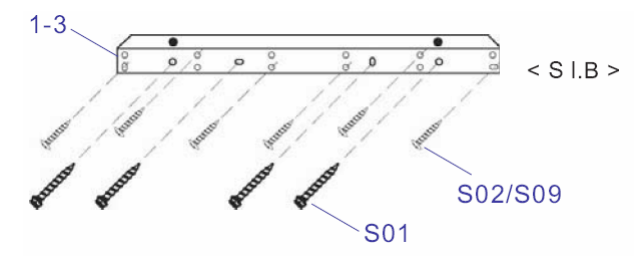

- 4. Montirajte IT-Board na gornji nosač.
- 5. Skinite dvostruku traku sa donjeg nosača.
- Učvrstite tijelo donjeg nosača sa trakom na okrugle rupe sa sztažnje strane IT-Board. Pogurnite prema gore donji nosač sa trakom. Zatim pogurnite IT-Board na zid, kako bi se donji nosač privremeno zalijepio..
- 7. Odvojite IT-Board . Učvrstite zalijepljeni donji nosač vijcima.
- Montirajte ploču i okrenite "ploču protiv padanja" u kut od 90 stupnjeva, čime je instalacija dovršena.

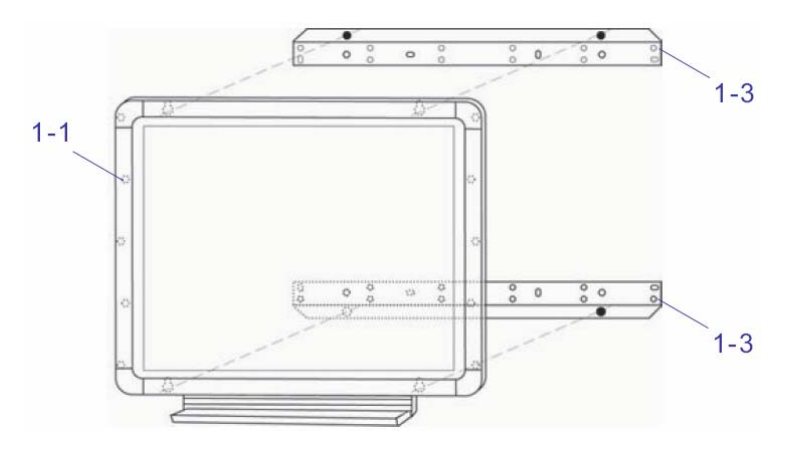

## 3.1.2 Pokretni tip

1. Okrenite IT-Board i učvrstite kuke na stražnju stranu IT-board.

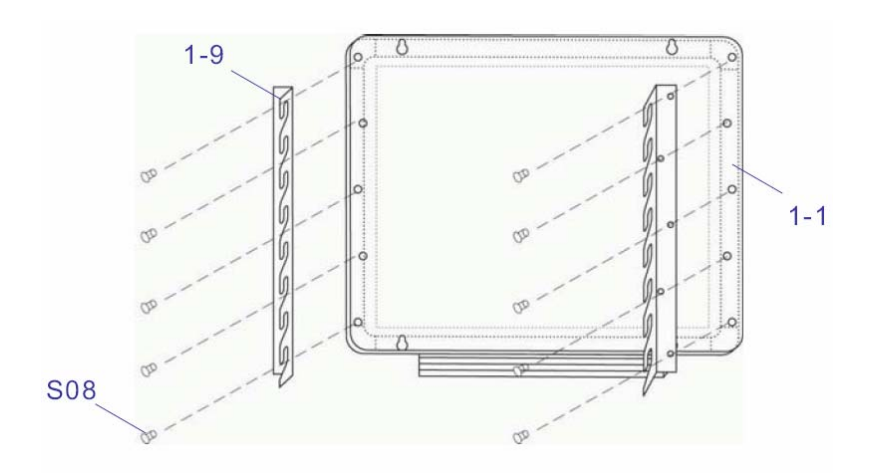

2. U skladu sa ilustracijom sastavite pokretni okvir. (Preporuča se pomoć druge osobe prilikom sastavljanja)

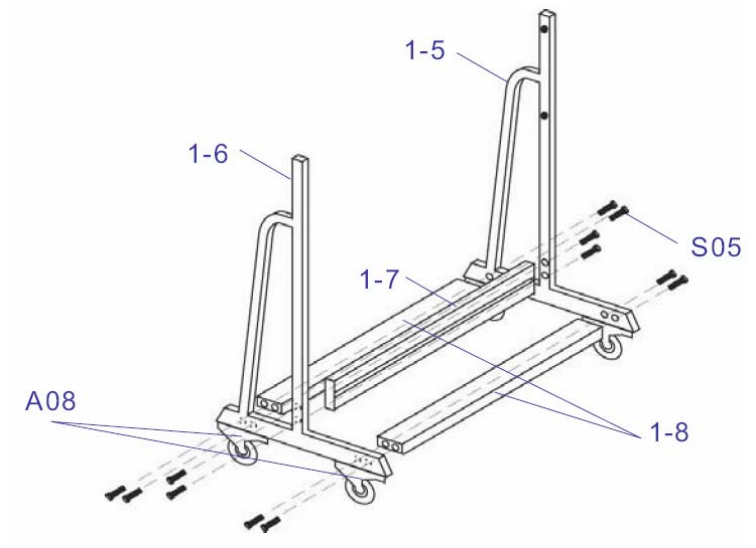

 Prvo čvrsto pričvrstite četiri kotača za montažne okvire. Zatim zakvačite kuke na stražnjoj strani IT-Board za jezičce na montažnom okviru (kako je prikazano strjelicama)

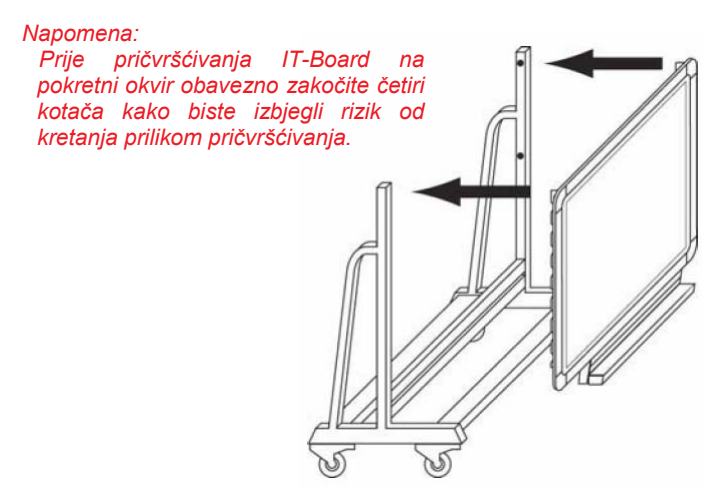

## 3.2 Povezivanje računala i projektora

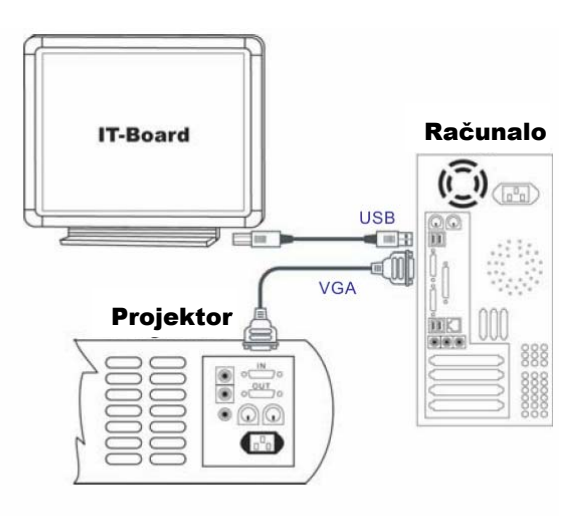

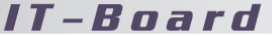

## 4 Upravljački i pomoćni programi

## 4.1 Instalacija upravljačkog i pomoćnih programa

 A) Umetnite CD sa upravljačkim programom, te ga instalirajte u skladu sa instalacijskim opcijama prikazanim na <slici 4-1>

> Napomena : Instalacija upravljačkog programa ne zahtijeva da IT-Board bude povezana s Vašim računalom.

B) <Slika 4-2 > prikazuje pozdravni ekran. Samo kliknite na "Next".

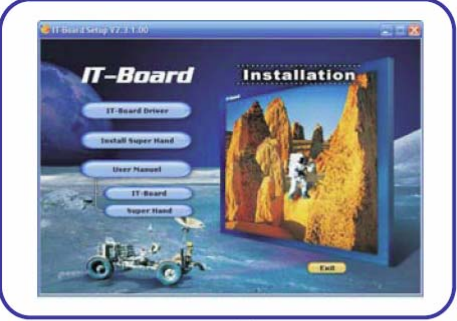

<Slika 4-1>

|          | Welcome to the installer for IT-Board Device V.2.0.                                                           |
|----------|----------------------------------------------------------------------------------------------------|
|          | It is strongly recommended that you exit all Windows programs<br>before continuing with this installation.    |
|          | If you have any other programs running, please click Cancel,<br>close the programs, and run this rehus again. |
| DISCOVER | Otherwise, click Heat to continue.                                                                            |
|          | (last Net) Cancel                                                                                             |

<Slika 4-2>

C) <Slika 4-3 > prikazuje licenčnu suglasnost. Nakon čitanja kliknite na "Accept" za prijelaz na sljedeći ekran.

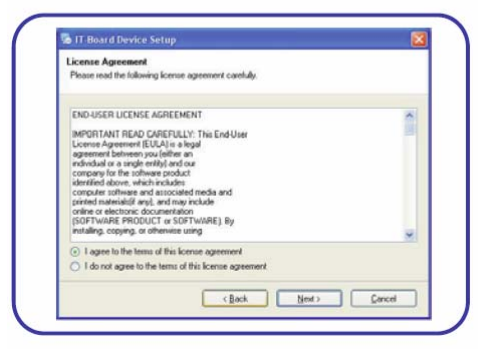

<Slika 4-3>

# Upravljački i pomoćni programi

D) Unesite korisničke informacije i za nastavak kliknite na "Next" kako je prikazano na <slici 4-4 >.

<Slika 4-4>

 E) <Slika 4-5 > prikazuje instalacijsku mapu. Osnovna mapa je C : \ Program Files \IT Board \IT-Board Devices . Kliknite na "Next".

F) Odaberite mapu prečaca i za nastavak kliknite na "Next", kako je prikazano na <slici 4-6 > .

| nstallation Folder<br>Where would you like IT Board                 | Device to be installed?                                                      |                            |                     |
|---------------------------------------------------------------------|------------------------------------------------------------------------------|----------------------------|---------------------|
| The software will be installed in<br>new path, or click Change to b | the folder <mark>listed below. To s</mark><br>covise for an existing folder. | elect a different location | n, either type in a |
| Instal IT-Board Device to:                                          |                                                                              |                            |                     |
| C:\Program Files\IT-Board Der                                       | vice                                                                         |                            | Quange              |
| Space required: 310 KB<br>Space available on selected d             | ive 6.15 GB                                                                  |                            |                     |
|                                                                     |                                                                              |                            | Course 1            |

<Slika 4-5>

| ihortcut Folder<br>Where would you like the shortcuts                                          | s to be installed?                                                                                 |                        |
|------------------------------------------------------------------------------------------------|----------------------------------------------------------------------------------------------------|------------------------|
| The shortcut icons will be created<br>folder, you can either type a new n                      | in the folder indicated below. If you don't wa<br>area, or select an existing folder from the list | ant to use the default |
| IT-Board Device                                                                                |                                                                                                    | ~                      |
| <ul> <li>Install shortouts for current use</li> <li>Make shortcuts available to all</li> </ul> | r only<br>users                                                                                    |                        |
|                                                                                                | C Reck Nexts                                                                                       | Caud                   |

<Slika 4-6>

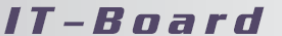

G) U ekranu "Ready to install" molimo kliknite na "Next" za nastavak sa instalacijom, kako je prikazano na <slici 4 - 7 > .

H) <Slika 4-8> prikazuje instalaciju

programskih datoteka.

| The installer now has enough internation to install IT-Board Device on your computer.<br>The lationing settings will be used<br>Install fidder. C VPuggan FlankT-Board Device<br>Shorton Lation: IT-Board Device<br>Please clob. Next to proceed with the installation. | leady to Inst<br>You are now re | all<br>ady to install IT Board Device V 2.0                           |
|----------------------------------------------------------------------------------------------------|---------------------------------|-----------------------------------------------------------------------|
| The following settings will be used<br>Install folder: C. VProgram Filer/UT-Board Device<br>Shortout folder: IT-Board Device<br>Please click. Next to proceed with the installation.                                                                                    | The installer no                | w has enough information to install IT-Board Device on your computer. |
| Instal folder: C. VPogaan Fler/UT-Board Device<br>Shortsut folder: IT-Board Device<br>Please click. Next to proceed with the installation.                                                                                                    | The following s                 | etings will be used                                                   |
| Shatout Index: IT-Board Device<br>Please click Next to proceed with the installation.                                                                                                    | Install folder:                 | C:\Phogram Files\IT-Board Device                                      |
| Please click. Next to proceed with the installation.                                                                                                    | Shortout folder                 | IT-Board Device                                                       |
|                                                                                                    | Please click No                 | et to proceed with the installation.                                  |
|                                                                                                    |                                 |                                                                       |

<Slika 4-7>

If Board Device Setup

 Installing IT-Board Device
Please wak.

 Conding Universal

 Conding Universal

 Conding Universal

 Conding

 Conding

 Conding

 Conding

 Conding

 Conding

 Conding

 Conding

 Conding

 Conding

 Conding

 Conding

 Conding

 Conding

 Conding

 Conding

 Conding

 Conding

 Conding

 Conding

 Conding

 Conding

 Conding

 Conding

 Conding

 Conding

 Conding

 Conding

 Conding

 Conding

 Conding

 Conding

 Conding

 Conding

 Conding

 Conding

 Conding

 Conding

 Conding

 Conding

 Conding

 Conding

 Conding

 Conding

 Conding

 Conding

 Conding

 Conding

 Conding

 Conding

 Conding

 Conding

 Conding

 Conding

 Conding

 Conding

 Conding

 Conding

 Conding

 Conding

 Conding

 Conding

 Conding

 Conding

 Conding

 Conding

 Conding

 Conding

 Conding

 Conding

 Conding

 Conding

 Conding

 Conding

 Conding

 Conding

 Conding

 Conding

 Conding

 Conding

 Conding

 Conding

 Conding

 Conding

 Conding

 Conding

 Conding

 Conding

 Conding

 Conding

 Conding

 Conding

 Conding

 Conding

 Conding

 Conding

 Conding

 Conding

 Conding

 Conding

 Conding

 Conding

 Conding

 Conding

 Conding

 Conding

 Conding

 Conding

 Conding

 Conding

 Conding

 Conding

 Conding

 Conding

 Conding

 Conding

 Conding

 Conding

 Conding

 Conding

 Conding

 Conding

 Conding

 Conding

 Conding

 Conding

 Conding

 Conding

 Conding

 Conding

 Conding

 Conding

 Conding

 Conding

 Conding

 Conding

 Conding

 Conding

 Conding

 Conding

 Conding

 Conding

 Conding

 Conding

 Conding

 Conding

 Con

<Slika 4-8>

I) Molimo kliknite na "Finish" za izlazak iz instalacijskog programa.
 <Slika 4 - 9 >.

|          | The IT-Board Device V.2.0 installation is complete. |
|----------|-----------------------------------------------------|
| DISCOVER | Please cick Prinh to exit the installer.            |
|          | Ebol Drinh Cover                                    |

<Slika 4-9>

K) Po završetku instalacije upravljačkog programa, na alatnoj traci u donjem desnom kutu ekrana prikazati će se ikona upravljačkog programa (slika 4-10) kada je IT-Board povezana s računalom. Kada IT-board nije povezana s računalom u donjem desnom kutu ekrana prikazati će se ikona [ S ].

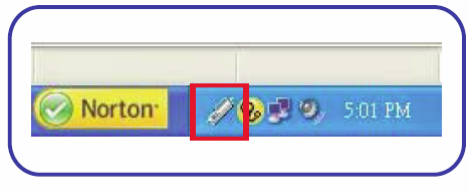

<Slika 4-10>

#### 4.2 Kalibracija projektora, miša i pokazivača

- A) Prvo povežite IT-Board sa računalom, te zatim uključite računalo. Kada se računalo uključi, u donjem desnom kutu ekrana možete vidjeti ikonu, kako je prikazano na <slici 4-11 >.
- B) U izborniku upravljačkog programa odaberite stavku "Calibration", kako je prikazano na <slici 4-12>.
- C) Nakon izvršenja dovršiti ćete kalibraciju u sljedovima za gornji lijevi kut, gornji desni kut, donji desnu kut i donji lijevi kut. Za detalje pogledajte <sliku 4-13.</p>

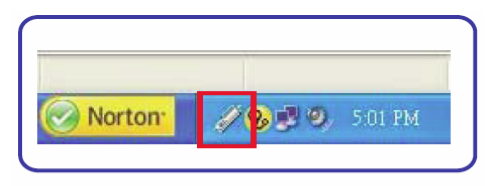

<Slika 4-11>

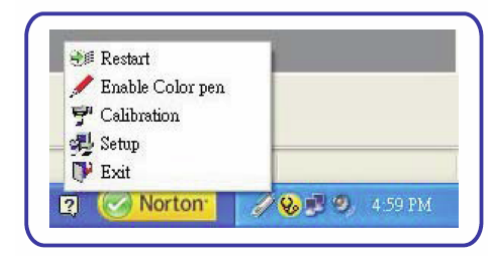

<Slika 4-12>

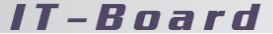

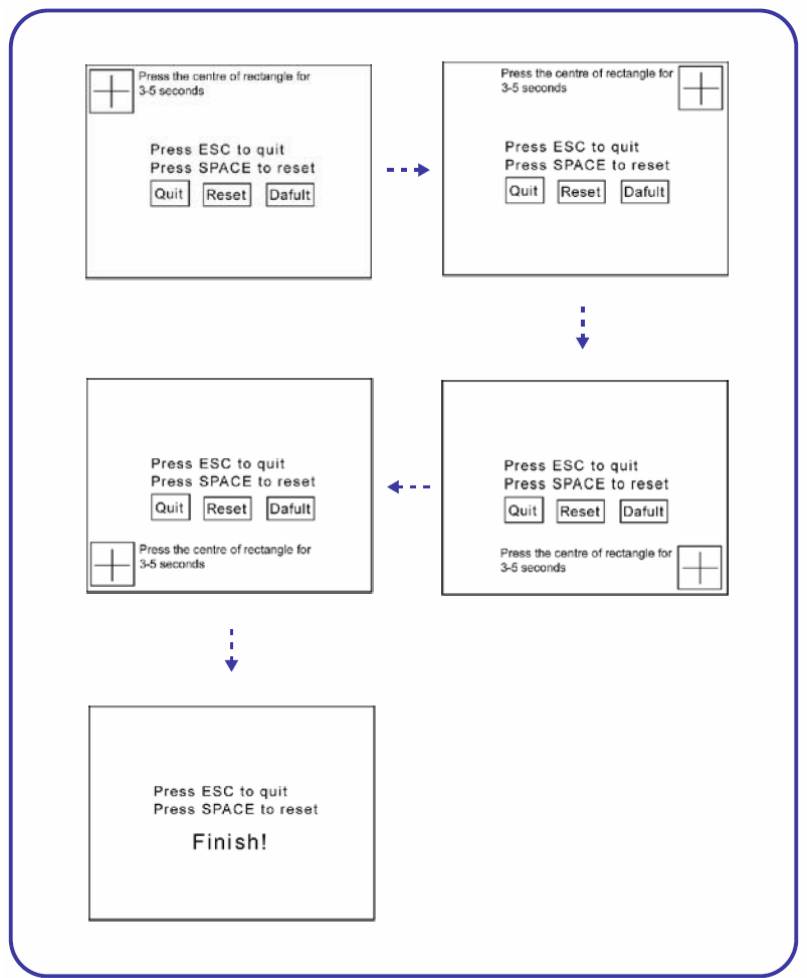

<Slika 4-13>

Napomene:

- 1. Izvršite prvu kalibraciju po završetku instalacije upravljačkog programa.
- 2. Nakon pomicanja projektora ili IT-Board treba ponovno izvršiti kalibraciju.
- Ukoliko se na ekranu prikaže poruka "Error", to znači da kalibracija nije uspješno izvršena. Potrebno je ponovno izvršiti kalibraciju.

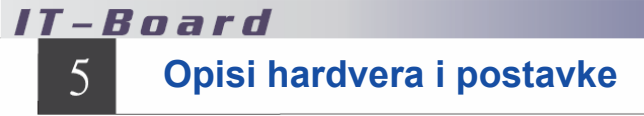

- 5.1 Opis IT-Board alata za unos
  - 5.1.1 IT-Board štap

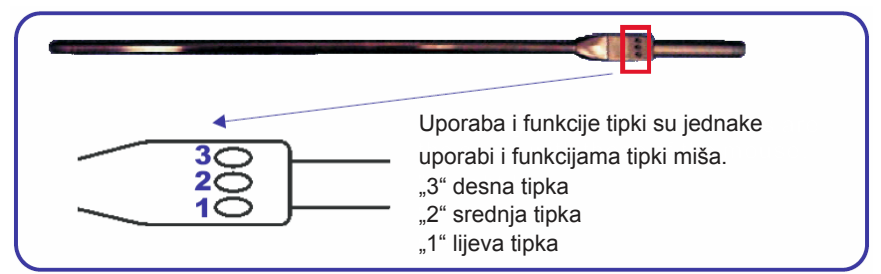

## 5.1.2 IT-Board olovka

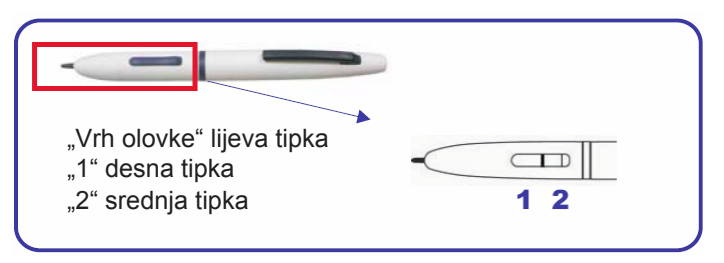

## 5.2 Postavke i opis za IT-Board

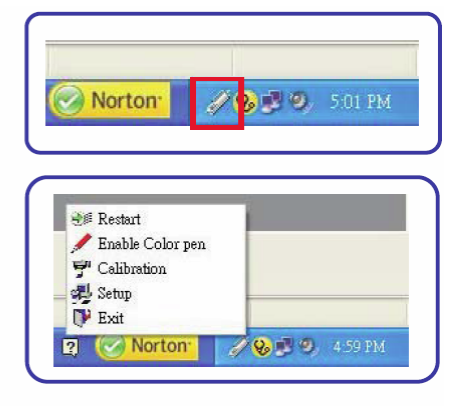

Imaznačuje da je računalo detektiralo IT-board i da je upravljački program aktiviran.

(S) naznačuje da računalo nije detektiralo IT-Board ili da upravljački program nije aktiviran.

Kada kliknete na [ 2027] pojaviti će se izbornik upravljačkog programa, prikazan na slici slijeva.

Za više informacija pogledajte stranicu 22.

5.3 Zamjena baterija

## 5.3.1 IT-Board štap

A) Okretanjem otvorite poklopac
 baterijskog odjeljka na kraju
 IT-board štapa. <Slika 5-1 >

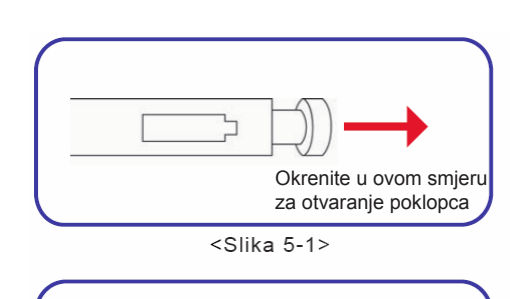

B) Uklonite staru bateriju.
 <Slika 5-2 >

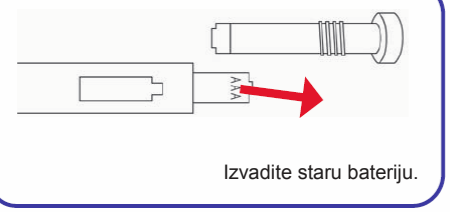

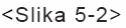

 C) Uvjerite se da je "+" pol baterije usmjeren prema van i umetnite je u baterijski odjeljak.
 <Slika 5-3>

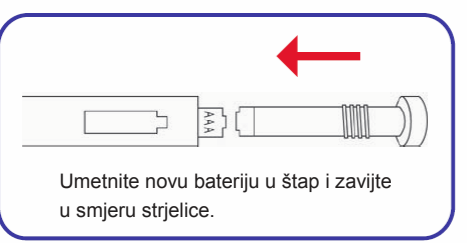

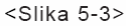

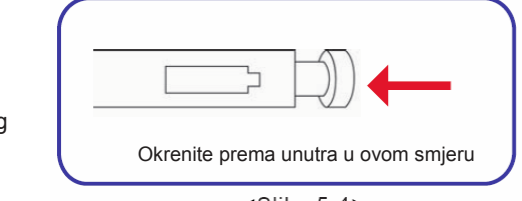

D) Pritegnite poklopac baterijskog odjeljka . <Slika 5-4>

<Slika 5-4>

## 5.3.2 IT-Board olovka

A) Okrenite poklopac na vrhu
 IT-Board olovke za 180 stupnjeva
 unaprijed i uklonite ga.
 <Slika 5-5 >

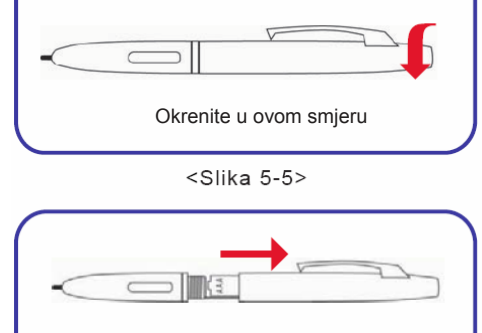

Izvucite gornji poklopac u ovom smjeru

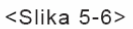

C) Uklonite staru bateriju. <Slika 5-7 >

B) Uklonite gornji poklopac olovke. <Slika 5-6>

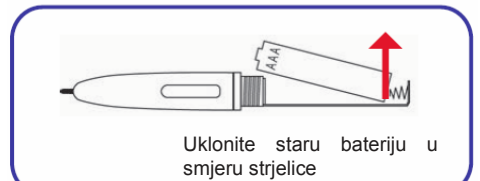

<Slika 5-7>

D) Umetnite bateriju sa "+" polom u baterijski odjeljak. <Slika 5-8 >

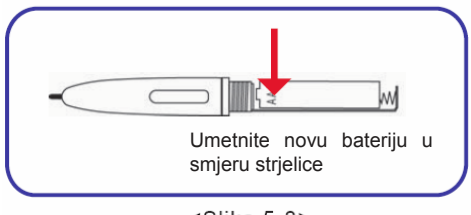

<Slika 5-8>

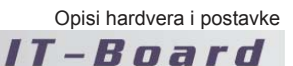

E) Vratite ma mjesto gornji poklopac IT-Board olovke. <Slika 5-9>

|        |                               | ←          |
|--------|-------------------------------|------------|
| $\sim$ |                               |            |
|        | Vratite gornji<br>ovom smjeru | poklopac u |
|        | <slika 5-9=""></slika>        |            |
|        |                               |            |

F) Sada ste završili zamjenu baterije za IT-Board olovku. <Slika 5-10>

| .≺\$lika | 5-10> |
|----------|-------|
|          |       |

## 5.4 Zamjena jezgre ekskluzivne olovke

## 5.4.1 Potrebni alati

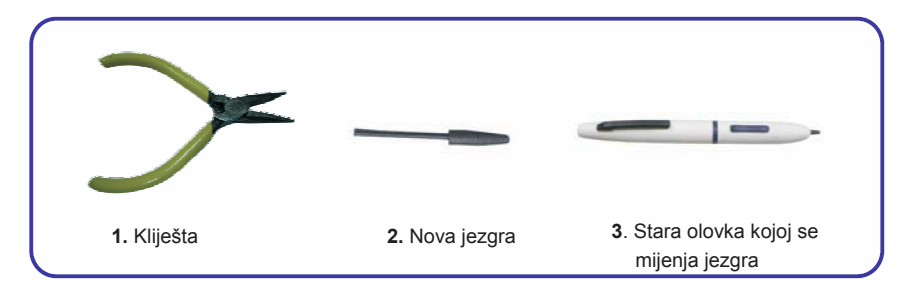

## 5.4.2 Prikaz koraka zamjene

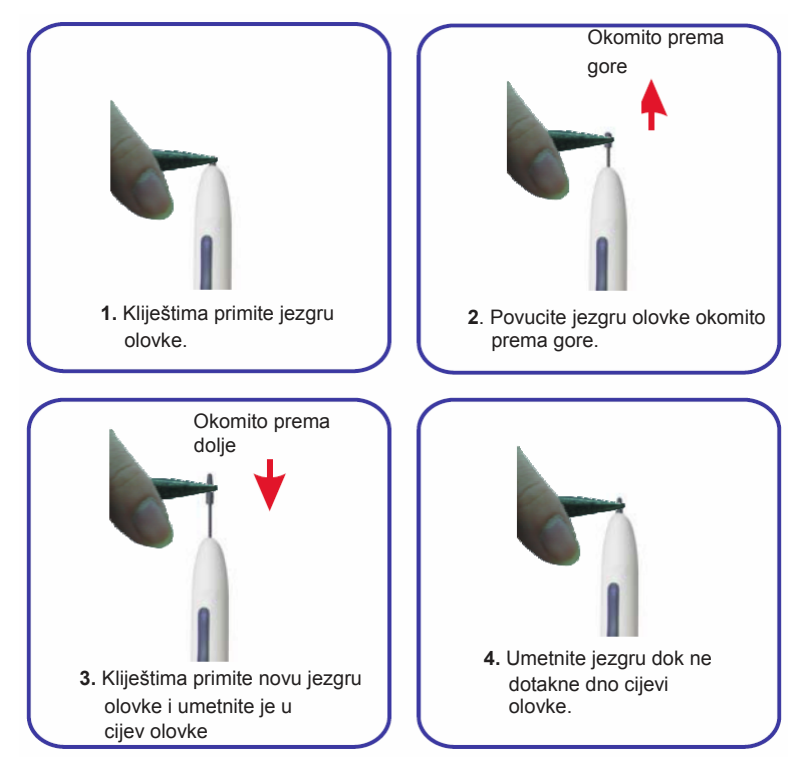

# 6 Postavljanje projektora u odgovarajući položaj

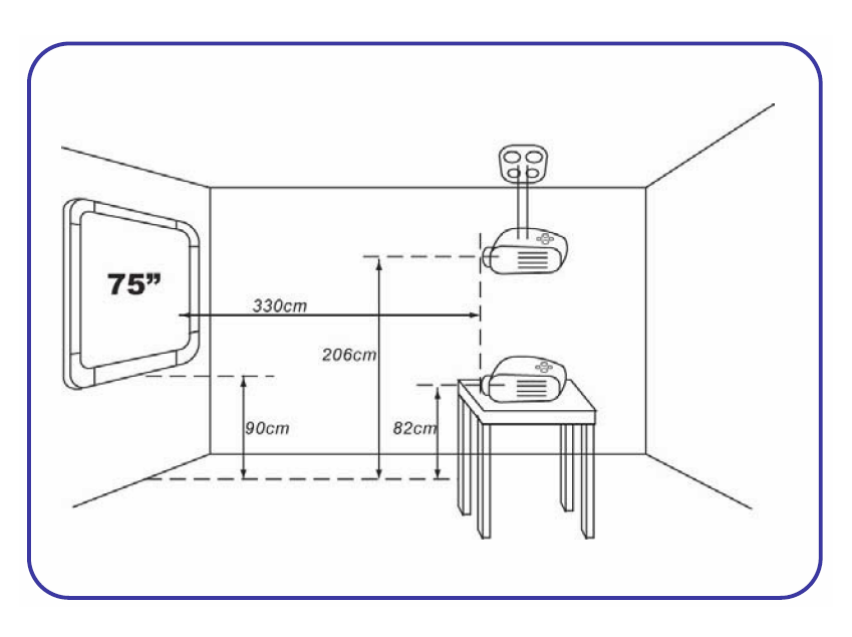

Napomene:

Udaljenosti u gornjem primjeru su temeljene na modelu TOSHIBA TDP-T90 i mogu se mijenjati ovisno o markama ili modelima projektora.

Stvarbe udaljenosti su podložne mjerenju od strane prefesionalnog specijalista.

# IT - Board 7 Specifikacije i opisi sistema

## 7.1 190 cm specifikacije proizvoda

| 1657Š X 1353V X 30.5D (mm+/ -2%)            |
|---------------------------------------------|
| 1170Š X 64V X 23D (mm+/ -2%)                |
| Tijelo + utor za olovke 32 Kg ( +/- Kg )    |
| Nosač 1.5Kg (+/-0.5Kg )                     |
| 1524Š X 1143V (mm+/- 0.5mm)                 |
| 1656Š X 1570V X 600D (mm+/-2%)              |
| Okvir 25Kg(+/-1Kg ) + kuke 2Kg (+/-1Kg )    |
| Projektorski zaslon i suhi izbrisivi marker |
| Polimer protiv odsjaja                      |
| USB kabel                                   |
| 3000točaka po inču, izlaz do 500            |
| +/- 0.01"                                   |
| 512koraka (sa funkcijom kista)              |
| 10mm                                        |
| +/- 45 stupnjeva                            |
| 338 inča po sekundi                         |
| 118 koordinatnih parova u sekundi           |
| USB2.0 ili RS- 2 3 2                        |
| -10°~50°℃                                   |
| 0~95%                                       |
| AC100~240V(60Hz)/DC 5V 300mA                |
| Adapter za IT-Board (Opcionalno)            |
| 10m (Opcionalno)                            |
| FCC, CE, BSMI, CB                           |
|                                             |

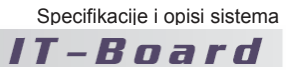

## 7.2 Sistemski zahtjevi

| 05          | Windows98. ME. 2000. XP          |
|-------------|----------------------------------|
| Procesor    | Pentium III 800 MHz ili više     |
| Čvrsti disk | 40MB slobodnog prostora ili više |
| Računalo    | IBM PC/AT100% kompatibilno       |
| Memorija    | 128MB RAM ili više               |
| Priključak  | USB ili RS-232                   |

## 7.3 Arhitektura sistema

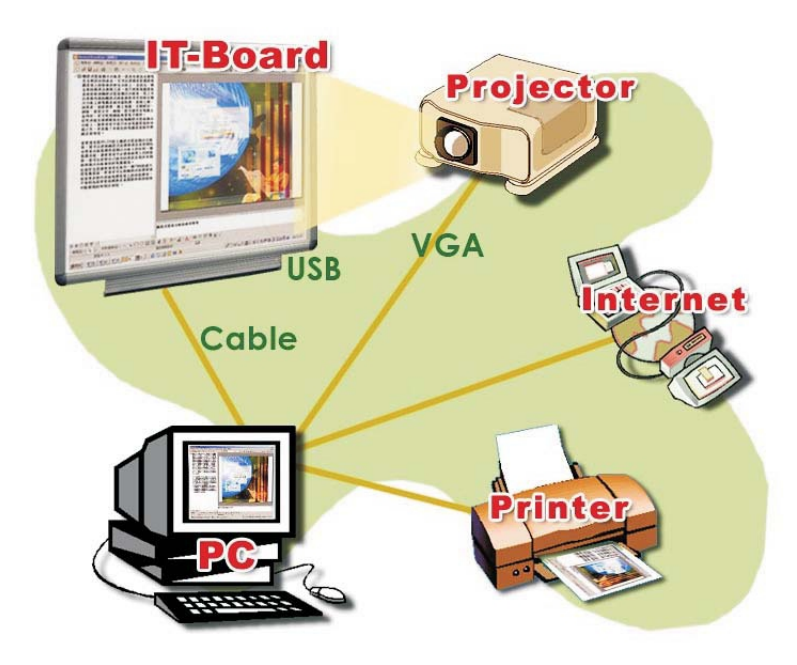

## **IT – B o a r d** 8 Upravljački program

Korisnik može postaviti upravljački program sukladno njegovim/njezinim potrebama kao zasebnu datoteku. Korisnik zatim može učitati

njezine/njegove vlastite postavke. ( Za postupak instalacije pogledajte stranicu 9)

## 8.1 Ilustracija upravljačkog programa

Po završetku instalacije upravljačkog programa i nakon ponovnog pokretanja računala u alatnoj traci u donjem desnom kutu ekrana vidjeti ćete ikone upravljačkog programa. <Slika 8-1>

Napomena : Ukoliko se prikaže [Solition], to znači da IT-Board nije aktivirana. Izvršite odjeljak 8.2.1

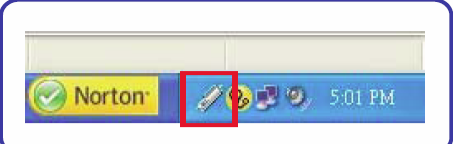

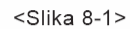

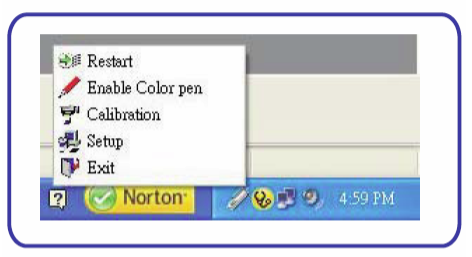

<Slika 8-2>

## 8.2 Uputstva za uporabu naredbi upravljačkog programa

Mišem kliknite na [22]], nakon čega će se na ekranu prikazati izbornik sa <slike 8-2>. Nakon aktivacije upravljačkog programa možete nastaviti sa sljedećim postavkama.

## 8.2.1 Restart

Ponovno pokretanje upravljačkog programa. Ukoliko je pokretanje normalno izvršeno prikazati će se prozori sa porukama kao na <slici 8-3 A/B>. U suprotnom će se prikazati prozor sa porukom prikazan na <slici 8-3 C>.

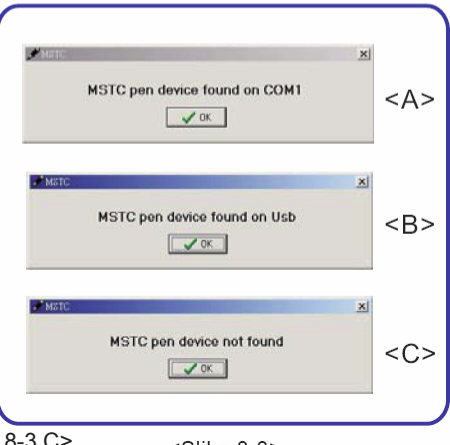

<Slika 8-3>

22

## 8.2.2 Enable Color Pen

Promjena funkcije olovke u boji. Izravan odabir ove stavke omogućuje uključivanje ili isključivanje funkcije olovke u boji.

Enable: Uključivanje funkcije olovke u boji.

Disable: Isključivanje funkcije olovke u boji.

## 8.2.3 Calibration

Ukoliko odaberete stavku [Calibration ], prikazuje se <slika 4-13> sa stranice 13. IT-Board ekskluzivnom olovkom slijedom dodirujte središta križa koji bljeska. Pogledajte korak C odjeljka 4.2 na stranici 12.

## 8.2.4 Setup : pridružene postavke

Pressure: 512

🗊 Base | 👌 Key 🔳 Area | 🗗 Pressure |

Horizon: 39.00 Inch Vertical: 29.00 Inch

MAXWIN SYSTEM TECHNOLOGY CORP.

OK Cancel

Device : Write-Board(WB-49C)

Hor/Ver Resolution: 1016 LPI

Odabirom stavke [Setup ] prikazuje se ekran na <slici 8-4>.

#### ① Base

Prikazuje informacije, popute detalja o kodiranju, dimenzijama i proizvođaču, itd. kako je prikazano na <slici 8-4>.

#### ② Key

Postavlja funkcije tipki IT-Board ekskluzivne olovke.

#### a) Postavljanje druge tipke

Odaberite postavku na <slici 8-5>. (Osnovna vrijednost je desna tipka miša) Sa okvirom postavki na drugoj tipki možete izravno birati željene funkcije. Ukoliko okvir za postavljanje nije na drugoj tipki, prvo olovkom morate pritisnuti "2." tipku u radnom području ploče. Okvir za postavljanje će se zatim vratiti na drugu tipku.

<Slika 8-5>

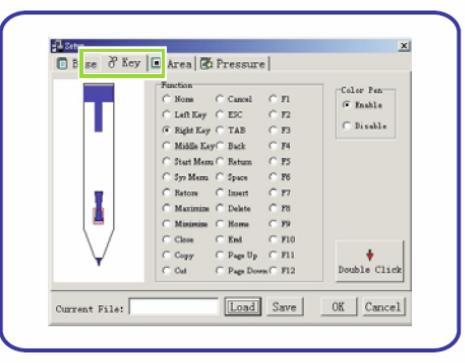

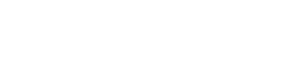

IT-Board

| Upravilacki program |
|---------------------|
|---------------------|

#### Upravljački program IT – Board

#### B) Postavljanje treće tipke

Na ekranu prikazanom na <slici 8-6> olovkom pritisnite 3. tipku u radnom području ploče, te će se okvir za postavljanje pomaknuti na položaj treće tipke. Zatim možete postaviti treću tipku. (Osnovna vrijednost je srednja tipka miša)

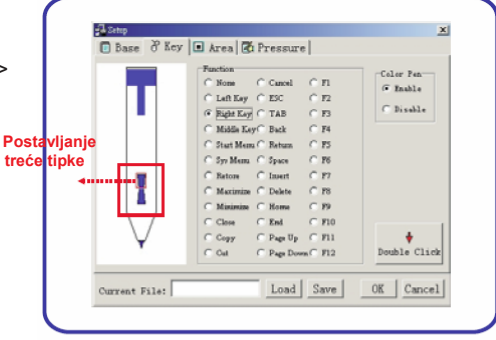

<Slika 8-6>

#### c) Color Pen <Slika 8-7>

Mijenja stanje olovke u boji.

- > Enable: prikaz olovke u boji.
- > Disable : isključuje olovku u boji.

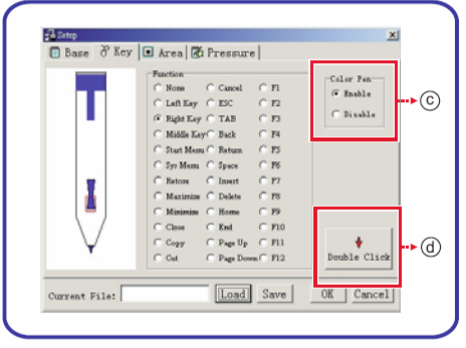

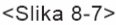

#### d) Dvostruki klik

Pristup postavkama miša u [Console] će Vam omogućiti brzu izmjenu relevantnih postavki miša, kako je prikazano na <slici 8-8>.

#### 3 Area

Ova stavka postavlja radno područje IT-Board. Crveno područje je neradno područje nakon pozicioniranja. <Slika 8-9>

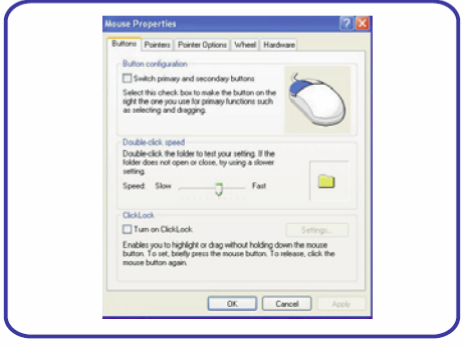

<Slika 8-8>

Upravljački program

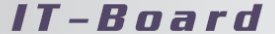

#### A) Calibration

Za pokretanje kalibracijskog programa, pogledajte <sliku 4-13> na stranici 13.

#### b) Default Mapping

Odaberite ovu tipku za brisanje postavki zadnjeg položaja. Radno područje će se vratiti na originalni maksimalni radni raspon.

#### c) Screen Mapping

Proporcije X i Y osi u radnom području se postavljaju u omjer 4:3.

#### ④ Pressure

Ova stavka postavlja vrijednost pritiska i varijacije sivih tonova za vrh ekskluzivne olovke, kako je prikazano na <slici 8-10>.

#### a) Start pressure

Postavlja pritisak za pisanja ekskluzivne olovke. Vrijednost pritiska se može podesiti ovisno o korisnikovim navikama pisanja. Osnovna vrijednost je [1], kako je prikazano na <slici 8-10>.

#### Napomena :

Što je niža vrijednost, to je olovka osjetljivija. Preporuča se vrijednost u rasponu 10 ~ 1, te ne bi trebala biti veća od 150.

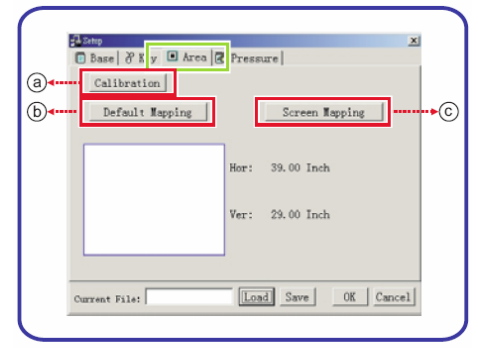

<Slika 8-9>

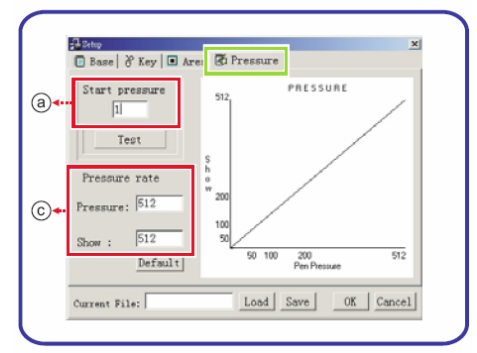

<Slika 8-10>

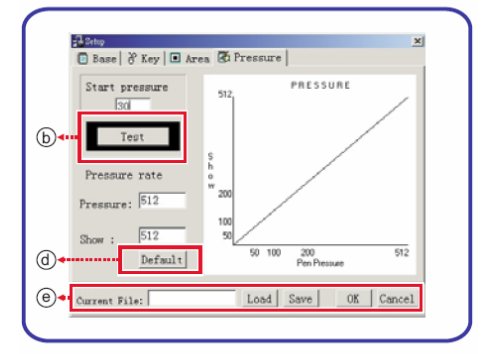

<Slika 8-11>

#### B) Test

Testira postavku za [Start Pressure ]. Ekskluzivnom olovkom pomaknite pokazivač miša na opciju [Test ]. Kada pritisak olovke dosegne postavljenu vrijednost, stavka[Test ] će se označiti crnom bojom. Ovim se putem može testirati odgovara li postavljena vrijednost navikama pisanja. <Slika 8-11>

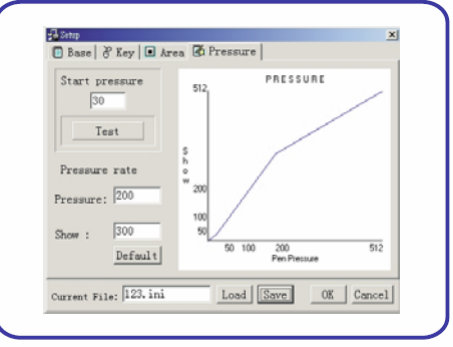

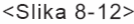

#### c ) Pressure rate : postavljanje učestalosti pritiska za olovku.

Pritisak ekskluzivne olovke prikazuje 512 razina. Varijacijske vrijednosti upravljačkog programa imaju također 512 razina. Krivuljni dijagram na desnoj strani <slike 8-10> prikazuje promjenjive odnose između stavki [Pressure ] i [Show ]. Na primjer, kada su postavke stavki [Pressure ] i [Show ] 200 i 300, varijacije pritiska za vrh ekskluzivne olovke posjeduju 200 razina, a indikacijske varijacije na IT-Board iznose 300 razina, tj. kada je pritisak na olovci jedne razine prikazuje se učinak 1.5 razina. <Slika 8-12>

d) Default

Vraća osnovne vrijednosti stavki [Pressure ] i [Show ]. <Slika 8 - 11 >

#### E) Kontrola pristupa za stavku [Setup ] <Slika 8-11>

Current file : određuje naziv datoteke za korisnikove osobne postavke. Unesite korisničko ime ili naziv datoteke i odaberite [Save]. Datoteka će biti pohranjena u formatu \*.ini u putanji "C : \IT-Board".

#### Napomene:

1) Naziv datoteke bi trebao biti engleski naziv ili broj.

2) Kada pohranite datoteku sa postavkama sistem će istovremeno stvoriti još jednu datoteku naziva "MaxWin.ini . Stoga, prilikom brisanja vlastite datoteke morate izbrisati obje datoteke.

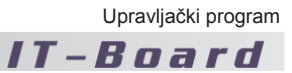

- **>Load** : Učitavanje korisničkih postavki.
- **Save** : Pohrana korisničkih postavki.
- **>OK** : Dovršenje relevantnih postavki.
- **Cancel** : Poništenje relevantnih postavki.

## 8.2.5 Exit : Zaustavljanje upravljačkog programa

#### IT – Board

## Često postavljana pitanja i odgovori

#### P: Zašto početni položaj ne odgovara stvarnom položaju pokazivača prilikom uporabe dugog štapa ili olovke ?

a

O: Molimo pogledajte odjeljak 8.2.3 vezan uz kalibraciju.

#### P: Zašto moj IT-Board štap ili IT-Board olovka loše reagiraju?

O: Molimo pogledajte odjeljak 5.3 u vezi koraka za zamjenu baterije. Ukoliko to ne ukloni problem, molimo kontaktirajte trgovinu u kojoj ste kupili uređaj.

P: Zašto nema interakcije između IT-Board štapa ili IT-Board olovke i IT-Board?

O: Molimo provjerite je li povezni kabel između IT-Board i računala isključen; je li pokrenut upravljački program; je li transformator uključen u IT-Board. Ukoliko navedeno ne otkloni Vaš problem, molimo kontaktirajte trgovinu u kojoj ste kupili uređaj.

P: Hoće li na IT-Board utjecati blizina mobilnih telefona ili drugih uređaja koji emitiraju elektromagnetske valove ?

O: Preporuča se držanje uređaja koji emitiraju elektromagnetske valove podalje IT-Board, jer će utjecati na interakciju IT-Board štapa ili IT-Board olovke sa IT-Board.

# P: Zašto se ne može pisati ili crtati linije kada je pokrenut program za napomene?

O: Molimo zaustavite program za napomene i ponovno ga pokrenite. Ovo stanje se događa nakon uporabe programa NetMeeting na računalu.

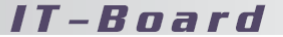

# P: Zašto se prilikom izvršenja funkcije iz izbornika upravljačkog programa prikazuje prozor poruke o grešci?

»

O: Potražite ikonu IT-Board upravljačkog programa u programskoj traci u donjem desnom kutu ekrana i kliknite desnom tipkom miša. Prikazati će se izbornik funkcija. Nakon odabira stavke [Exit] u izborniku vratite se u IT-Board programsku grupu u iuzboeniku start i ponovno pokrenite upravljački program.

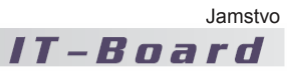

# 10 Jamstvo

## Softver

BEUP Corporation jamči da će ovdje priložene fizičke diskete i fizička dokumentacija biti bez defekata proizvodnog procesa u trajanju od 60 dana od datuma kupnje. U slučaju kvara materijala i loše izrade tijekom jamstvenog perioda, BEUP Corporation ćw zamijeniti defektne medije i dokumentaciju nakon povratak BEUP Corporation od strane vlasnika. Ispravak ovog kršenje jamstva je ograničen isključivo na zamjenu i ne pokriva bilo kakva druga oštećenja, uključujući, ali nije ograničeno na, gubitak zarade, posebne, slučajne, posljedične i druge slične zahtjeve.

## Hardver

U slučaju defekta materijala ili loše izrade tijekom jamstvenog perioda, BEUP Corporation, prema vlastitom nahođenju, će popraviti ili zamijeniti proizvod nakon povratka oštećenog proizvoda BEUP Corporation od strane vlasnika. Ispravak ovog kršenje jamstva je ograničen isključivo na popravak ili zamjenu i ne pokriva bilo kakva druga oštećenja uključujući, ali nije ograničeno na, gubitak zarade, posebne, slučajne, posljedične i druge slične zahtjeve.

BEUP Corporation izričito odbacuje blio kakve druge zahtjeve, izrečene ili implicirane, uključujući, ali nije ograničeno na, implicirana jamstva podobnosti za prodaju i određenu svrhu, s obzirom na kvarove uređaja i ovdje odobrene programske dozvole. S obzirom na uporabu ovog proizvoda, BEUP Corporation u nikojem slučaju neće biti smatran odgovornim za bilo kakve komercijalne štete, uključujući, ali nije ograničeno na, gubitak zarade, posebne, slučajne, posljedične ili druge štete. Neke države ne dopuštaju isključivanje ili ograničavanje odgovornosti za posljedične ili slučajne štete, te se stoga gornje ograničenje možda na Vas ne odnosi.